## Bepaal het MAC-adres op Cisco 504G IPtelefoon

## Doelstellingen

Dit document legt uit hoe u het MAC-adres van de Cisco SPA504G IP-telefoon kunt bepalen. Hiermee kunt u het MAC-adres van de telefoon controleren met behulp van het telefoonmenu op het telefoondisplay.

## Toepasselijke apparaten

· Cisco 504G IP-telefoon

## Het MAC-adres bepalen op Cisco 504G

Stap 1. Druk op de knop Setup op de SPA504G om het Setup-menu te openen.

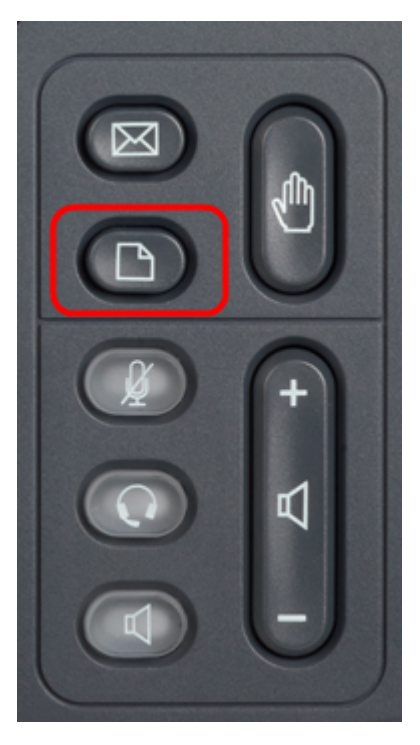

Stap 2. Druk op 3 of ga naar beneden met de navigatietoetsen om optie 3 te selecteren, en druk op **Selecteer** de zachte toets om het menu Instellingen te openen.

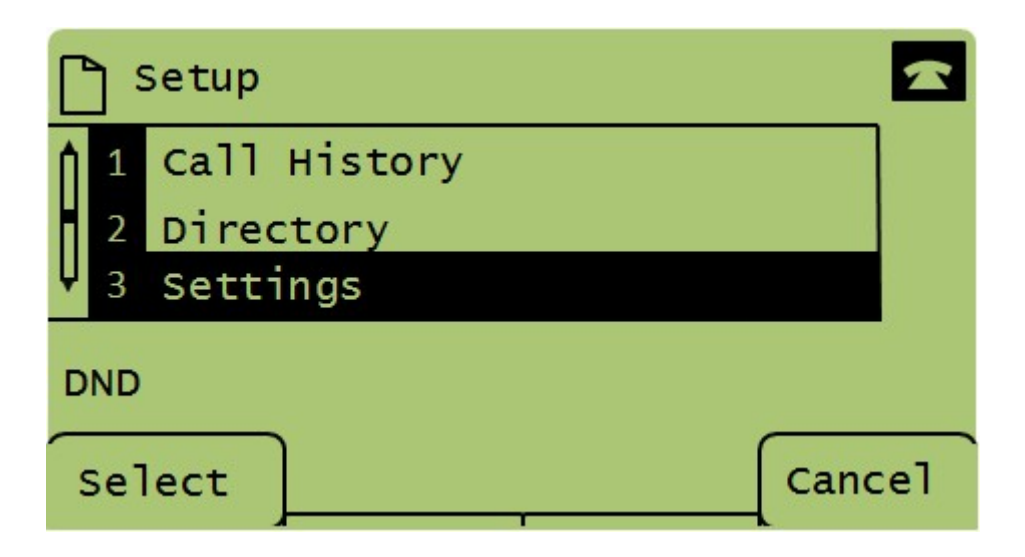

Stap 3. Druk op 5 of ga naar beneden met de navigatietoetsen om optie 5 te selecteren, en druk op **Selecteer** de zachte toets om het menu Network Configuration te openen.

|   | 🗅 Settings |                       |        |  |
|---|------------|-----------------------|--------|--|
|   | 1 4        | BackLight Timer       |        |  |
|   | 5          | Network Configuration |        |  |
|   | ₩ 6        | Model Information     |        |  |
|   | DND        |                       |        |  |
| < | Select     |                       | Cancel |  |

Stap 4. Druk op 3 of rol omlaag met de navigatietoetsen om optie 4. Dit zal het MAC-adres van de SPA504G-telefoon weergeven.

| Network Configuration |     |                             |    |  |  |  |
|-----------------------|-----|-----------------------------|----|--|--|--|
| Â                     | 4   | MAC Address<br>30E4DB2A4860 |    |  |  |  |
| Ų                     | 5   | Hostname                    |    |  |  |  |
| DND                   |     |                             |    |  |  |  |
| 0                     | 5el | lect Cano                   | el |  |  |  |